SCDF Petroleum and Flammable Materials Transportation Licence (Renewal Application)

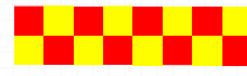

|            | Inc                                  | <u>dex</u> |
|------------|--------------------------------------|------------|
| <u>S/N</u> | Topic                                | Slide      |
| 1.         | GoBuiness Login Page                 |            |
| 2.         | Apply Renewal Transport Licence      |            |
| 3.         | General Information                  | 6          |
| 4.         | Application Details                  |            |
| 4a.        | Description of Vehicle               | 7          |
| 4b.        | Substance Type                       |            |
|            | (į) LPG / Diesel / CWC               |            |
|            | (ii) LPG required information        | 9          |
|            | (iii) FM Gas / FM Liquid / Petroleum |            |
| 4c.        | Inspection Centre Details            |            |
| 4d.        | Hazardous Transport Driver Permit    |            |
|            | (j) HTDP (New Addition)              |            |
|            | (ii) HTDP (Updating <u>Exising</u> ) |            |
| 4e.        | Transport Licence Duration           |            |
| 4f.        | Upload Document                      | 15 to 17   |
| 5.         | Review Form                          | 18 to 20   |
| 6.         | Declaration                          |            |
| 7.         | Payment Summary                      |            |
| 8.         | Application Submitted                |            |
| 9.         | SCDF E-Services Payment              |            |

-

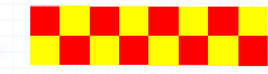

## Login | My Dashboard - GoBusiness

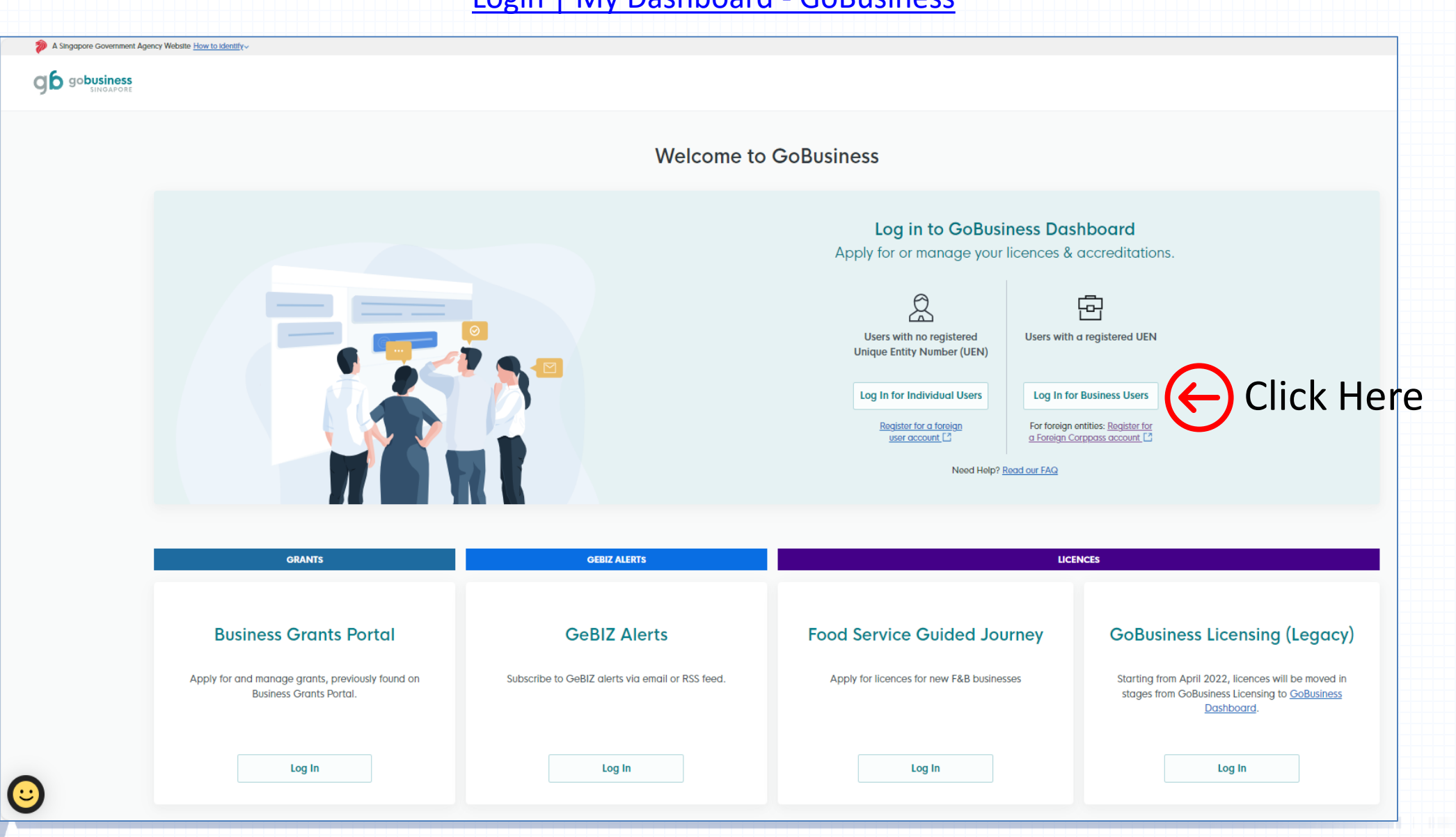

## **Renew Licence Application**

Key in your Transport Licence Number (e.g. FTxxxxxxx) in the search bar and click search
 Example: FT00562024

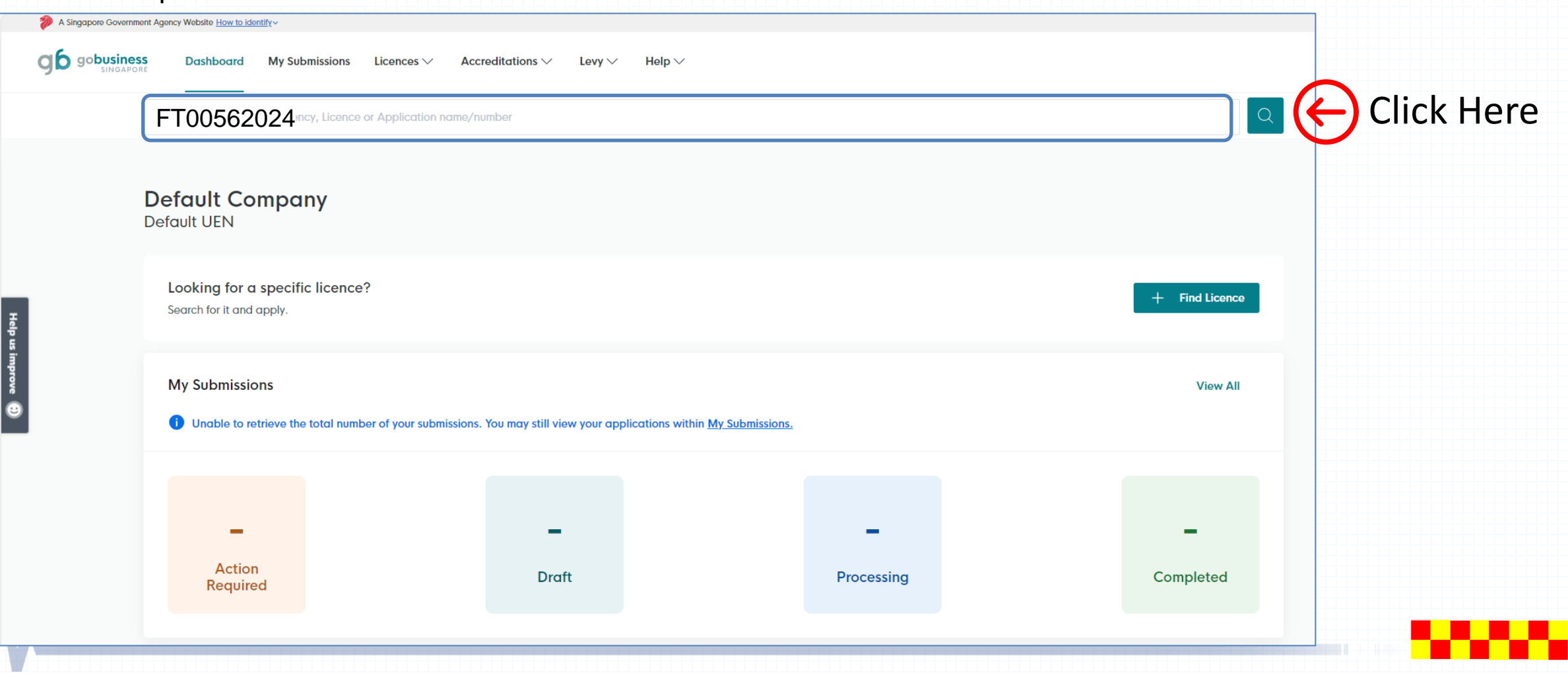

• Click Select Action  $\checkmark$  button and select "Renew" from the dropdown

## Search Results for "FT00562024"

All Results (2) My Licences (1) My Submissions (1) Available Services (0)

#### My Licences

Help us impr

| LICENCE NAME AND NUMBER                                                                  | STATUS                       | EXPIRY DATE     | ACTION                   |
|------------------------------------------------------------------------------------------|------------------------------|-----------------|--------------------------|
| Petroleum / Flammable Materials Transportation Licence<br>Licence No.: FT00562024 • SCDF | Due for Renewal              | 31 Oct 2024     | Select Action V          |
|                                                                                          | View All My Licences Results | $; \rightarrow$ | Download<br>View Form    |
| My Submissions                                                                           |                              |                 | Amend<br>Renew<br>Cancel |
| Petroleum / Flammable Materials Transportation Licence<br>Licence (Renew) • SCDF         |                              |                 |                          |
|                                                                                          |                              |                 |                          |

- If you are the applicant, you may select as: "As an applicant"
- The applicant Details are auto-populated from CorpPass, except for the salutation, which you need to select.
- Click v to select the salutation.
- If you are applying on behalf of the licence owner, you may select as: "On behalf of applicant"
  - Applicant's details to be filled by filer
  - Filer's details are auto-populated from CorpPass, except for the salutation, which you need to select.
- Please ensure email and contact number are correct.

| Salutation   |           |        |
|--------------|-----------|--------|
| Mr           |           | $\sim$ |
|              |           |        |
| Name         |           |        |
| Tim Tom      |           |        |
|              |           | 7/66   |
| Office Numbe | er        |        |
| +65 🗸        | 9876 5432 |        |
| Mobile Numb  | ver       |        |
| +65 🗸        | 9876 5432 |        |
| Email        |           |        |
|              |           |        |

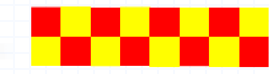

• To verify the information provided is still accurate and valid.

| Description of vehicle                                                                                                    |         |
|----------------------------------------------------------------------------------------------------|---------|
| Transport Type                                                                                                    |         |
| Auto populate Reg No when selection is Prime Mover without Trailer, Lorry(Bulk), Lorry (Package) and Road Tanker Not editable |         |
| Trailer (Package/Bulk)                                                                                                    | ~       |
| Hydrostatic test date (Optional)                                                                                              |         |
| DD/MM/YYYY                                                                                                    | <b></b> |
| Radiography test date (Optional)                                                                                              |         |
| DD/MM/YYYY                                                                                                    | •       |
|                                                                                                    |         |
| Vehicle Registration Number<br>Please make sure you enter a valid vehicle registration number e.g. SLF8888A.                  |         |
| TR123X                                                                                                    |         |
|                                                                                                    | 6/10    |
| Venicle Laden Weight                                                                                                    |         |
| 50000                                                                                                    |         |
| Vohide Haledon Weight                                                                                                    | 5/10    |
| 20000                                                                                                    |         |
|                                                                                                    | 5 (10)  |
|                                                                                                    | 5/10    |
| Show only if transport type = lorry bulk, lorry package, prime mover w trailer, road tanker, trailer bulk, trailer package    |         |
| TX123X                                                                                                    |         |
|                                                                                                    | 6/50    |
| Tank Serial Number (Optional)<br>Show only if transport type = larry bulk, prime mover w trailer, road tanker, trailer bulk   |         |
|                                                                                                    |         |
|                                                                                                    | 0/50    |
| Transportation Capacity                                                                                                    |         |
|                                                                                                    |         |

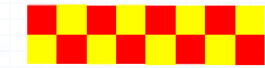

## Step 2: Application Details – Substance Type (LPG / Diesel / CWC)

- Additional chemical may be added by clicking the check boxes
- Additional Class FM GAS / FM SOLID / FM LIQUID / PETOLEUM please refer to slide 10.

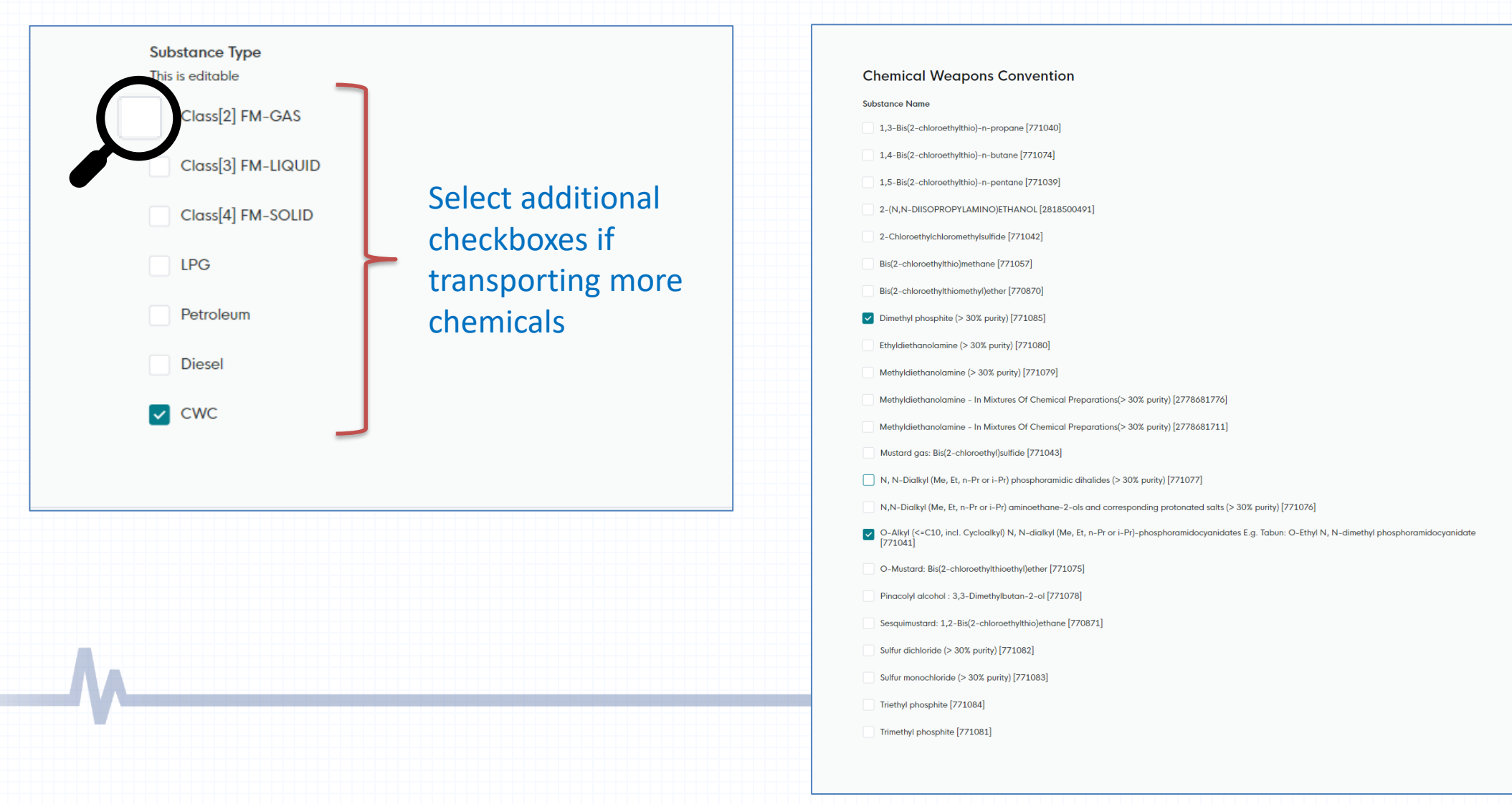

## Step 2: Application Details – Substance Type (LPG)

- Transporting LPG, required to provide the Centralised store information:
  - Owner
  - LPG supplier
  - LPG Brand
- Click the v dropdown arrow to select the owner / supplier / brand of the LPG

| Centralised Store<br>Owner                                                                      |            |          |
|-------------------------------------------------------------------------------------------------|------------|----------|
| Select                                                                                          | ~          |          |
|                                                                                                 |            |          |
| Name of Supplier                                                                                |            | -        |
| Select                                                                                          | Click Here | <u>۱</u> |
|                                                                                                 |            | , .      |
| Brand                                                                                           |            |          |
| Select                                                                                          | the dropd  | Ο        |
|                                                                                                 |            |          |
| Postal Code (Optional)                                                                          | lict       |          |
|                                                                                                 | IISL       |          |
|                                                                                                 | 0/6        |          |
| Block/House No. (Optional)                                                                      |            |          |
|                                                                                                 |            |          |
|                                                                                                 | 0/20       |          |
| Street Name (Optional)                                                                          |            |          |
|                                                                                                 |            |          |
|                                                                                                 | 0/65       |          |
| Level (Optional)                                                                                |            |          |
|                                                                                                 |            |          |
|                                                                                                 | 0/3        |          |
| Unit Number (Optional)                                                                          |            |          |
|                                                                                                 |            |          |
|                                                                                                 | 0/5        |          |
| Building Name (Optional)                                                                        |            |          |
|                                                                                                 |            |          |
| Contract Number (Onterol)                                                                       | 0/50       |          |
| Contact Number (Uptional)                                                                       |            |          |
|                                                                                                 |            |          |
| Fax Number (Optional)                                                                           |            |          |
|                                                                                                 |            |          |
|                                                                                                 |            |          |
| Email (Optional)                                                                                |            |          |
|                                                                                                 |            |          |
|                                                                                                 | 0/60       |          |
| For any changes on the should information, plages contact SCDE Harmet Dept. Transport Bick Bran |            |          |

## Step 2: Application Details – Substance Type (FM Gas / FM Solid / FM Liquid / Petroleum)

- a) Click onto the dropdown arrow and view the list of FM Gas / FM Solid / FM Liquid / Petroleum
- b) Select the FM Gas / FM Solid / Liquid / Petroleum chemical
- c) Click 🕒 Add to add the selected chemical into the list
- d) Repeat step (a),(b),(c) if you are transporting more than one chemical
- e) Click 📺 to delete the chemical

You may select Select All option in the dropdown list if you are transporting ALL the chemicals in the list.

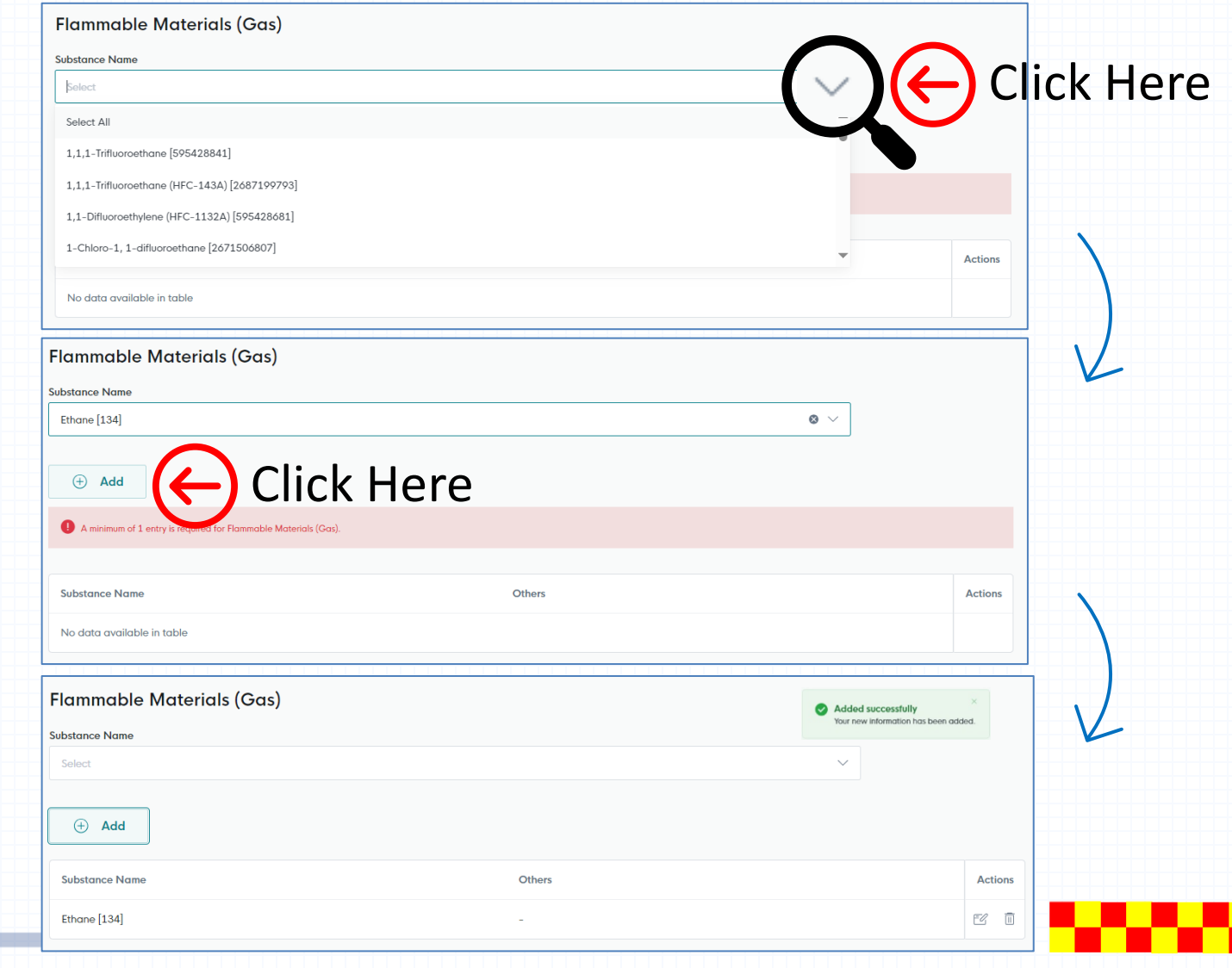

Step 2: Application Details – Inspection Centre Details

• Click onto the  $\checkmark$  dropdown arrow and select the Inspection Centre

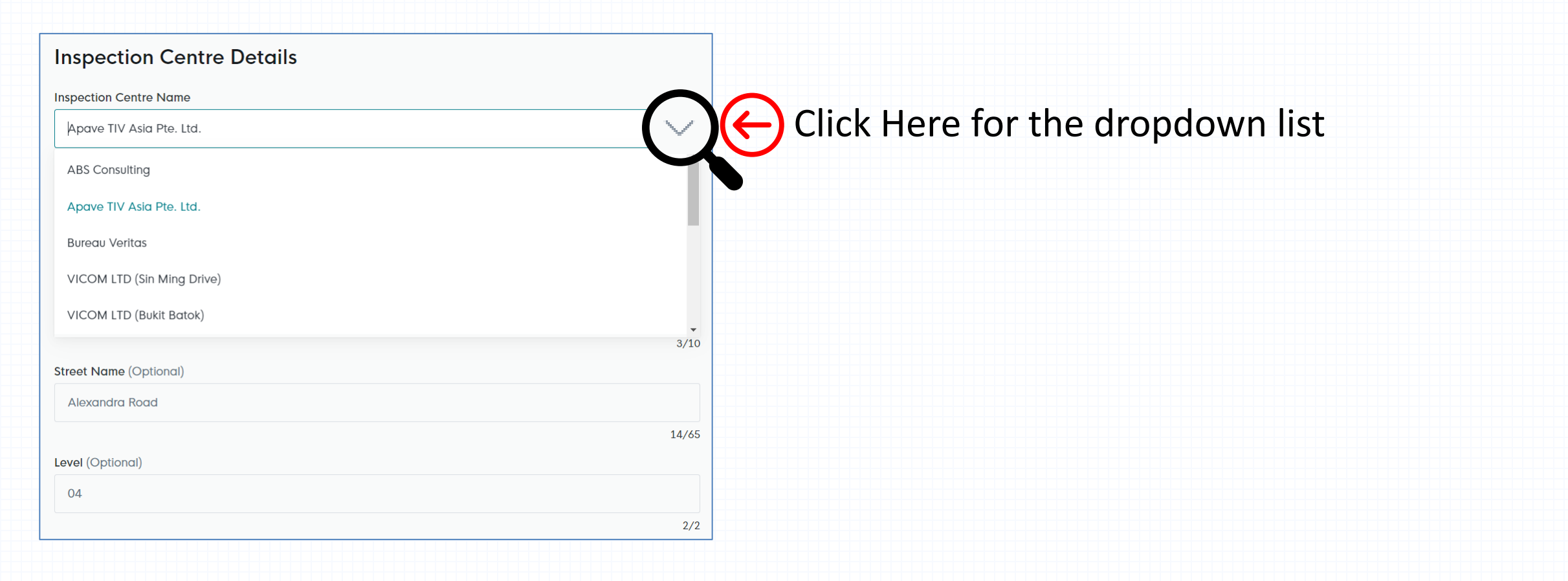

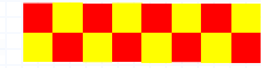

## Step 2: Application Details – Hazardous Transportation Driver Permit (New Addition)

- a) Fill in the Driver Name
- b) Click onto the to select the hazardous driver licence expiry date
- c) Upload the driver permit licence \*ensure <u>no spaces</u> in between file name
- d) Click 🕒 Add button to add the driver in the list.
- e) Repeat step (a), (b), (c), (d) if there is more than one hazardous licensed driver

| Driver Name                                                                                            |                                                                                               |                                             |               |
|----------------------------------------------------------------------------------------------------|-----------------------------------------------------------------------------------------------|---------------------------------------------|---------------|
| At least one driver is needed                                                                          |                                                                                               |                                             |               |
| Hazardous Driver Licence Evniry Da                                                                     | 0                                                                                             | 0/100                                       |               |
| DD/MM/YYYY                                                                                             | ~                                                                                             | (首)(                                        | Click for the |
|                                                                                                    |                                                                                               |                                             |               |
| HazMat Transport Driver Permit<br>Only 1 file at 7 MB or less.<br>File name must have no more than 130 | (HTDP)<br>characters and no spaces. Only letters (a-z), numbers (0-9), underscores (_), and h | rphens (-) are allowed.                     | la calendar   |
| Drop a file here or click to upload                                                                    |                                                                                               |                                             |               |
|                                                                                                    | id and HTDP document is uploaded.                                                             |                                             |               |
| Please ensure HTDP date is va                                                                          | Click Here to A                                                                               | DD                                          |               |
| Please ensure HTDP date is va                                                                          | Click Here to A                                                                               | DD<br>HazMat Transport Driver Permit (HTDP) | Actions       |

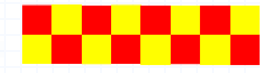

Step 2: Application Details – Hazardous Transportation Driver Permit (Update Existing)

- a) Click onto the 🗹 to update existing HTDP
- b) Click onto the 📄 to select the hazardous driver licence expiry date
- c) Upload the driver permit licence \*ensure no spaces in between file name
- d) Click Add button to add the driver in the list.
- e) Repeat step (a), (b), (c), (d) if there is more than one hazardous licensed driver

| Driver Name                                                                                                   | Hazardous Driver Licence Expiry Date                                                              | HazMat Transport Driver Permit (HTDP)    | 1-tions |
|----------------------------------------------------------------------------------------------------|---------------------------------------------------------------------------------------------------|------------------------------------------|---------|
| rohit                                                                                                    | 01/04/2025                                                                                        |                                          | EG 🛛    |
| Hazardous Transportat                                                                                         | tion Driver Permit                                                                                |                                          |         |
| Driver Name<br>At least one driver is needed                                                                  |                                                                                                   |                                          |         |
|                                                                                                    |                                                                                                   |                                          |         |
| łazardous Driver Licence Expiry Date                                                                          |                                                                                                   | 0/100                                    |         |
| DD/MM/YYYY                                                                                                    |                                                                                                   |                                          |         |
| HazMat Transport Driver Permit (H<br>Only 1 file at 7 MB or less.<br>File name must have no more than 130 cho | TDP)<br>aracters and no spaces. Only letters (a-z), numbers (0-9), underscores (_), and hyphens ( | -) are allowed.                          | £       |
| Drop a file here or click to upload                                                                           |                                                                                                   |                                          |         |
| Please ensure HTDP date is valid                                                                              | and HTDP document is uploaded.                                                                    |                                          |         |
| + Add                                                                                                    | Click Here to ADC                                                                                 | )                                        |         |
| Driver Name                                                                                                   | Hazardous Driver Licence Expiry Date                                                              | HazMat Transport Driver Permit (HTDP) Ad | tions   |
|                                                                                                    |                                                                                                   |                                          |         |

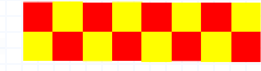

- a) Transport quantity 3,000 litres / kg or more
  - Require to select Inspection Date for Fire Safety Vehicle & ASTRATA
- b) Transport quantity less than 3,000 litres / kg
  - Require to select Inspection Date only
- c) Select the \*licence duration preferred

\*Licence Duration will be validated based on:

- Transportation type
- Transport quantity
- Fire Safety Vehicle Inspection Date
- ASTRATA Inspection Date
- Schedule 1 limit to 12-month licence (max)

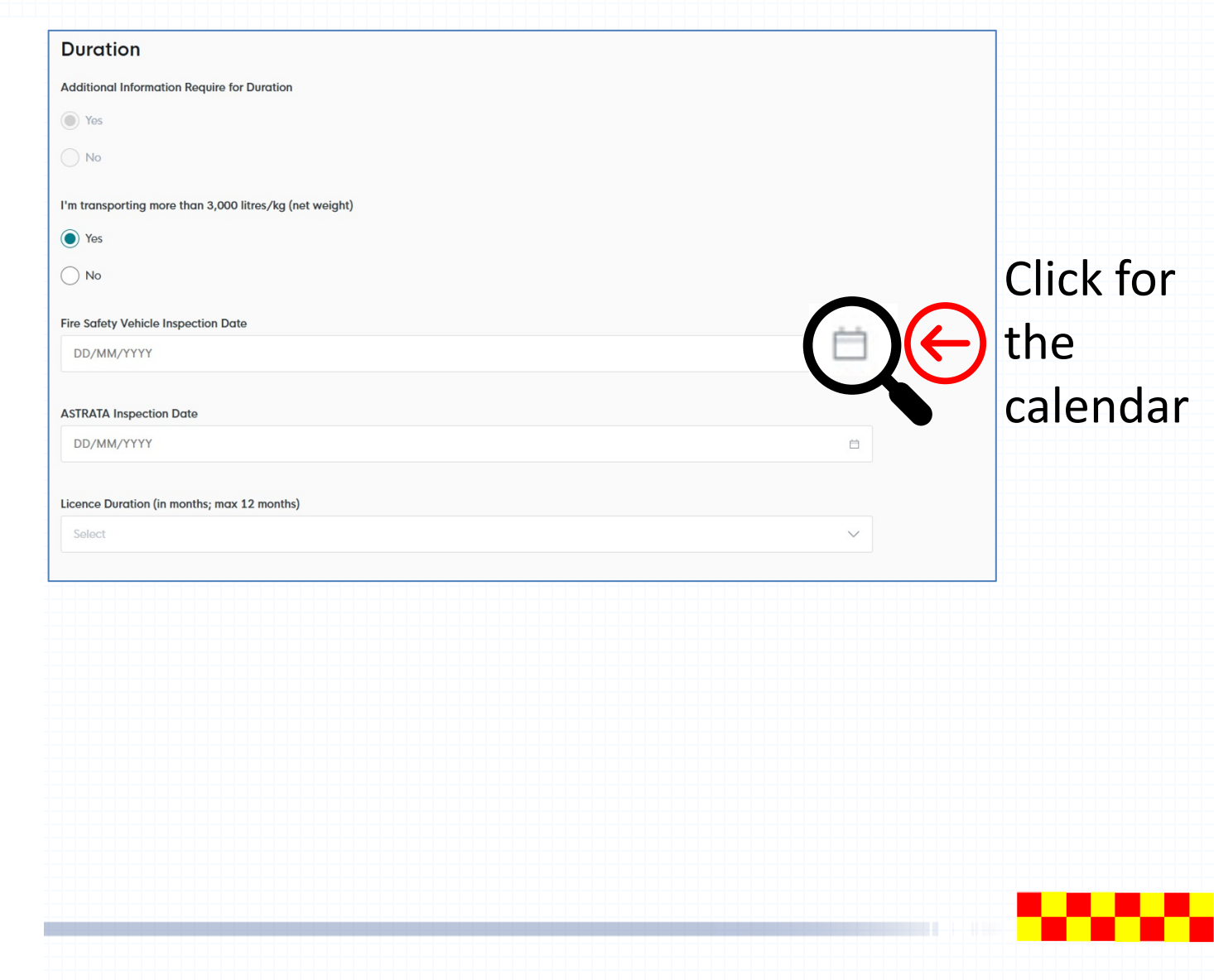

# Step 2: Application Details – Upload Document

# • Upload document in this section.

| pload Document                                                                                                    |     |                                                                                 |
|----------------------------------------------------------------------------------------------------|-----|---------------------------------------------------------------------------------|
| Hydrostatic or Any Equivalent Test Report Endorsed by Professional Engineer (Optional)<br>Only 1 file at 7 MB or less.<br>File name must have no more than 130 characters and no spaces. Only letters (a-z), numbers (0-9), underscores (_), and hyphens (-) are allowed.<br>For Bulk Tank<br>Drop a file here or click to upload  | - A | You can choose to:<br>1) Drag and drop your document to<br>upload your file or; |
| Radiographic or Any Equivalent Test Report Endorsed by Professional Engineer (Optional)<br>Only 1 file at 7 MB or less.<br>File name must have no more than 130 characters and no spaces. Only letters (a-z), numbers (0-9), underscores (_), and hyphens (-) are allowed.<br>For Bulk Tank<br>Drop a file here or click to upload | (F) | 2) Click to upload.<br><b>*ensure <u>no spaces</u> in between file name</b>     |
| etter of Authorisation from Supplier<br>Inly 1 file at 7 MB or less.<br>Ile name must have no more than 130 characters and no spaces. Only letters (a-z), numbers (0-9), underscores (_), and hyphens (-) are allowed.<br>PG<br>)rop a file here or click to upload                                                                | (A) |                                                                                 |
| Manufacturer Report (Optional)<br>Dnly 1 file at 1 MB or less.<br>Ile name must have no more than 130 characters and no spaces. Only letters (a-z), numbers (0-9), underscores (_), and hyphens (-) are allowed.<br>for Bulk Tank<br>Drop a file here or click to upload                                                           | æ   |                                                                                 |

15/<Total>

## Step 2: Application Details – Upload Document (Required)

- Certificate of Fire Safety Vehicle Inspection.
- Vehicle Registration Card
- Astrata Certificate
  - For transport capacity of 3MT or more, Schedule 1 chemicals and tube trailers apply, regardless of quantity.
- Vehicle Drawing (with Professional Engineer, P.E, endorsement).
   Only for BULK Transportation Vehicles such as Prime Mover/Tanker/Trailer
- Transport Emergency Response Plan (TERP).
- Photos of the Vehicles with the Registration number (Front, Sides & Rear).
- Additional Documents based on Transport Type:
  - ✤ ISO Tanker/ Road Tanker: Manufacturer, Hydrostatic & Radiographic Test Report.
- Chemical Substance:
  - LPG: Letter of Authorisation from Supplier
- Hazmat Transport Driver Permit (HTDP).

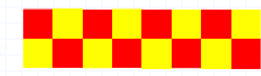

Step 2: Application Details – Upload Document (Fire Safety Vehicle Inspection / Vehicle Registration Card / TERP / Photos of Vehicle )

Upload document a) \*ensure no spaces in between file name Click 🕒 Add button to upload the document b) c) Repeat step (a), (b) if there is more than one document **Certificate of Fire Safety Vehicle Inspection** Certificate of Fire Safety Vehicle Inspection Only 1 file at 7 MB or less Added successfully File name must have no more than 130 characters and no spaces. Only letters (a-z), numbers (0-9), underscores (\_), and hyphens (-) are allowed. Your new information has been added Drop a file here or click to upload Click Here to upload  $(\pm)$ Add Certificate of Fire Safety Vehicle Inspection Actions Eg 🔟 TN240909000016.pdf

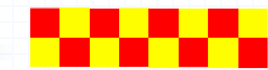

## Step 2: Application Details – Complete

• After completing application form, you may proceed to review your form and check your information before submission.

| Payment Method                                           |  |                                  |                      |               |
|----------------------------------------------------------|--|----------------------------------|----------------------|---------------|
| or payment, please visit <u>SCDF E-Payment</u> to apply. |  |                                  |                      |               |
| ayment Mode                                              |  |                                  |                      |               |
| Online Payment                                           |  |                                  |                      |               |
| Offline Payment                                          |  |                                  |                      |               |
|                                                          |  |                                  |                      |               |
|                                                          |  | $\leftarrow$ General Information | Save Draft Review Fo | 📼 🔶 Click Her |
|                                                          |  |                                  |                      |               |
|                                                          |  | ← General Information            | Save Draft Review Fo | Click H       |

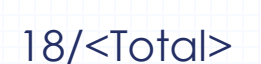

• To check and ensure information submitted are accurate

#### STEP 3

## **Review Form**

Please review the following details carefully. You will not be able to edit these details when you proceed to the next step.

## **General Information**

Profile

I am applying

As an applicant

**Applicant Detail** 

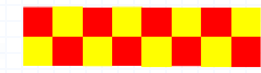

Step 3: Review Form (Complete)

- Click  $\leftarrow$  Back to Edit if information requires to amend
- Click Declaration → to proceed to the next page and no more amendment is allowed for next page

## **Payment Method**

For payment, please visit <u>SCDF E-Payment</u> to apply.

Payment Mode

**Offline Payment** 

- Back to Edit Declaration

Click Here to proceed

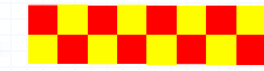

- Click 🗌 to declare all information given is true and correct.
- Click Make Payment  $\rightarrow$  to proceed to the next page

## STEP 4

## Declaration

Please scroll to read and acknowledge the following clauses.

#### **General Declaration**

I declare that all the information given in this application form is true and correct.

I am aware that legal action may be taken against me if I had knowingly provided false information.

I agree that in any legal proceedings, I shall not dispute the authenticity or accuracy of any statements, confirmations, records, acknowledgements, information recorded in or produced in this application.

I hereby declare that all of the above is true.

Make Payment —>

proceed

21/<Total>

Click Here to

# • Click submit $\rightarrow$ to proceed to the next page

| Payme        | nt                                                                                             |                 |          |
|--------------|------------------------------------------------------------------------------------------------|-----------------|----------|
| Please revie | w your fees and make payment.                                                                  |                 |          |
|              |                                                                                                |                 |          |
|              |                                                                                                |                 |          |
|              |                                                                                                |                 |          |
|              | DESCRIPTION                                                                                    |                 | AMOUNT   |
|              |                                                                                                |                 |          |
|              | Petroleum / Flammable Materials Transportation Licence                                         |                 |          |
|              | Application Fee                                                                                |                 | \$105.00 |
|              |                                                                                                |                 |          |
|              |                                                                                                | Subtotal        | \$105.00 |
|              |                                                                                                | Total Paid      | \$105.00 |
|              |                                                                                                |                 |          |
|              |                                                                                                |                 |          |
|              | Payment method                                                                                 |                 |          |
|              |                                                                                                |                 |          |
|              |                                                                                                |                 |          |
|              | Offline payment                                                                                |                 |          |
|              | Your payment will be processed offline. Please contact the government agency directly if you n | eed assistance. |          |
|              |                                                                                                |                 |          |
|              | Click Here to pro                                                                              | hcood           |          |
|              |                                                                                                | JLEEU           |          |
|              |                                                                                                |                 |          |
|              |                                                                                                |                 |          |

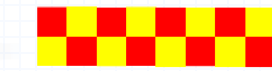

## **Application Submitted**

- a) Application has been submitted successfully and an email will be sent to the applicant
- b) Payment only to be done at SCDF E-Services
- c) Submission only completes after payment received

| onfirmation email ha | ived your applica<br>s been sent to you. | tion                     |                                 |             |                                 |                                      |                           |
|----------------------|------------------------------------------|--------------------------|---------------------------------|-------------|---------------------------------|--------------------------------------|---------------------------|
| Appli                | cation Status                            |                          |                                 |             |                                 |                                      |                           |
| APPLI                | CATION                                   |                          | APPLICATION ID                  |             | EST. PROCESSING TIME            | STATUS                               |                           |
| Petro                | leum / Flammable Materials Transpo       | ortation Licence         | FR24476282                      | 1           | Note the                        | e Appli                              | cation ID                 |
|                      |                                          |                          |                                 |             |                                 |                                      |                           |
|                      |                                          |                          |                                 |             |                                 |                                      |                           |
| Nex                  | kt Steps                                 |                          |                                 |             |                                 |                                      |                           |
| Your                 | application is being processed. We v     | vill send you an email w | hen your application status cha | nges. You c | an also log in below to check i | ts status on your <mark>d</mark> asl | hboard.                   |
| For a                | pplication enquiries, you may contac     | t GoBusiness Helpdesk    | at 63363373 or email AskGoBi    | z@crimsonlo | ogic.com.sg.                    |                                      |                           |
|                      |                                          |                          |                                 |             |                                 | _                                    |                           |
|                      |                                          |                          |                                 |             |                                 | Return t                             | to Dashboard $ ightarrow$ |
|                      |                                          |                          |                                 |             |                                 |                                      |                           |

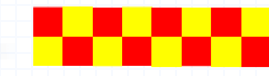

# **SCDF E-Service Payment Guide**

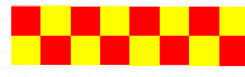

## **SCDF E-Services**

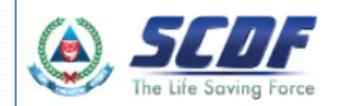

Fire Safety Plan  $\,\,\,\,$  Fire Safety Licencing & Enforcement  $\,\,\,\,\,$  Fire Safety Permit & Certification  $\,\,\,\,\,$  Shelter Waiver  $\,\,\,\,$  Payment

# **Internet Payment Services**

## I Note:

- The following payment modes are available:
  - 1. Credit Card (Master/Visa)
  - 2. eNETS Debit
  - 3. GIRO
- For any enquiries regarding payment matters, please contact SCDF Customer Service at SCDF\_CSC@scdf.gov.sg
- Please DO NOT OPEN multiple browser tabs/pages simultaneously while accessing/making payment.
- · For applications of interbank GIRO accounts, please follow the instructions below

Download and fill in this GIRO application form 🗹 [PDF, 502KB] and post to:

Ministry of Home Affairs Headquarters

Finance Shared Services Centre

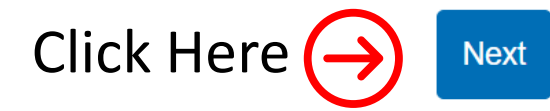

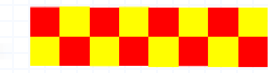

## **Internet Payment Service**

Select Licence Fee and click  $\lor$  dropdown arrow to select "FR". •

Fill in your Reference No. in the box given and click "Next" to proceed next page ٠ (It can be found in the email confirmation or after submitting your application. e.g. FR244762821)

|      | Internet Payment Service                                                          |                                                                                                    |
|------|-----------------------------------------------------------------------------------|----------------------------------------------------------------------------------------------------|
|      | ◯ 1. Plan Fee                                                                     |                                                                                                    |
|      | Select Prefix of your Reference No:                                               | Enter your Reference No:                                                                                                    |
| :-1- | Select Prefix e.g 'CMV'                                                           | Enter Reference Number e.g '/1234/56'                                                                                                    |
| ICK  | Prefix starting with                                                              | e.g Plan: /A01234/24, Waiver: /01234/24                                                                                                    |
| ore  | "CMV/CFP/CBP/DBP/DFP/DMV/GBP/GMV/GFP/MAA/WVR/RBP/RFP/RMV/PBP/PFP/PMV/DBF/RBF/GBF/ |                                                                                                    |
|      | CBF/BBP/DFF/RFF/GFF/CFF/BFP/DMF/RMF/GMF/CMF/BMV/PBF/PMF/PFF/CON"                  | Fill in the no. <u>244762821</u>                                                                                                    |
| (→)  | 2. Licence Fee                                                                    | (Ref no. excluding the "F                                                                                                    |
| lact | Select Prefix of your Reference No:                                               | Enter your Reference No:                                                                                                    |
| lect | Select Prefix e.g 'FMI'                                                           | Enter Reference Number e.g '/1234/56'                                                                                                    |
|      | FC                                                                                | r "FCP" there may be 4 kinds of Reference No. e.g. "/l/1234/00" or "/R/1234/11" or "/C/1234/22" or "/O 234/44" or "/ /1234/55" [note to key in the "space" between "/" and "/"] or GoBiz reference like |
|      | FCP                                                                               | FC1234567890 or FR1234567890                                                                                                    |
|      | FMI                                                                               |                                                                                                    |
|      | FMS                                                                               |                                                                                                    |
| _    | FMT                                                                               |                                                                                                    |
|      | FR                                                                                |                                                                                                    |

C

- Click Continue button to proceed to next page
- Requires to fill in all the \* fields and click next to proceed

| ease make sure all details are correct before payment             |                      |                    |  |  |  |  |
|-------------------------------------------------------------------|----------------------|--------------------|--|--|--|--|
| Enter the amount to pay.                                          |                      |                    |  |  |  |  |
| Cilck "Continue" to proceed.                                      |                      |                    |  |  |  |  |
| or Members of Public - FSSD Plan fee / License / Fire Certificate |                      |                    |  |  |  |  |
| verify the "Submission ID" before making payment.                 |                      |                    |  |  |  |  |
| rnet Payment Service                                              |                      |                    |  |  |  |  |
| rence No: FMT/0329/20 Submission IC                               |                      |                    |  |  |  |  |
|                                                                   | Select Payment Type  |                    |  |  |  |  |
| nse Fee Payment                                                   |                      |                    |  |  |  |  |
| endment of License                                                |                      |                    |  |  |  |  |
| itional Copy of License                                           |                      |                    |  |  |  |  |
|                                                                   | Your Payment Details |                    |  |  |  |  |
| Total Required Fee                                                | Paid Amount          | Outstanding Amount |  |  |  |  |
| 105.00                                                            | 0.00                 | 105.00             |  |  |  |  |
|                                                                   |                      |                    |  |  |  |  |
| Click He                                                          | ere to cont          |                    |  |  |  |  |
| Click He                                                          | ere to cont          |                    |  |  |  |  |
| Amount T<br>Click He                                              | ere to cont          |                    |  |  |  |  |
| Click He                                                          | ere to cont          |                    |  |  |  |  |
| Amount T<br>Click He                                              | ere to cont          |                    |  |  |  |  |
| Amount T<br>Click H                                               | ere to cont          |                    |  |  |  |  |
| Click H                                                           | ere to cont          |                    |  |  |  |  |
| Click He                                                          | ere to cont          |                    |  |  |  |  |

| ayment Type                                                                                                    | 2<br>Outstanding<br>Payment                                                                                                    | 3<br>Payment Details                                                                                                    | Payment Mode                                                                                                    | 6<br>Review                                                                                                    | 6<br>Submit                                                                        | Acknowledge                                                     |  |
|----------------------------------------------------------------------------------------------------|----------------------------------------------------------------------------------------------------|----------------------------------------------------------------------------------------------------|----------------------------------------------------------------------------------------------------|----------------------------------------------------------------------------------------------------|------------------------------------------------------------------------------------|-----------------------------------------------------------------|--|
| Note:<br>Ids marked with *<br>. Please take note<br>application.<br>a. Ensure all fi<br>b. If you have<br>additional d<br>c. After payme<br>available (fic<br>d. Please note<br>. Read the payme | are mandatory field<br>e and ensure complia<br>elds are completed.<br>received any acknow<br>etails in the Descript<br>ent has been made, p<br>met scampel, scanned<br>payment via bank trr<br>nt instructions in red | (s).<br>Ince with the instructions<br>viedgement letter / charg<br><b>ion of Payment field.</b><br>Jease email F <u>SSC,Billing</u><br>copies of any letters rece<br>ansfer is available for pay<br>i. | : below. Any failure to folk<br>e report / other letters, pl<br><u>Collections@mha.gov.sg</u><br>aived) in order for us to fa<br>yments above or equal to | w these instructions i<br>ease indicate the refe<br>a copy of the receipt<br>cilitate the payment p<br>\$5,000. | may result in delay in<br>rence number under F<br>as well as any suppor<br>rocess. | processing of your<br>Reference No., and any<br>rting documents |  |
| nternet P                                                                                                    | ayment Se                                                                                                    | ervice                                                                                                    | Contact N                                                                                                    | umber *:                                                                                                    |                                                                                    |                                                                 |  |
| nter your name<br>ail Address *:<br>nter your email add                                                                                                    | Iress                                                                                                    |                                                                                                    | Enter yo                                                                                                    | ur contact number                                                                                               |                                                                                    |                                                                 |  |
| eet Name •:<br>nter your street nam<br>or No:                                                                                                    | Filli                                                                                                    | n you                                                                                                    | Unit No:                                                                                                    |                                                                                                    | atior                                                                              |                                                                 |  |
| nter your floor num                                                                                                    | de                                                                                                    |                                                                                                    | Reference                                                                                                    | ur unit number                                                                                                  |                                                                                    |                                                                 |  |
| tal Code •:                                                                                                    |                                                                                                    |                                                                                                    | , SF/C/0                                                                                                    |                                                                                                    |                                                                                    |                                                                 |  |

- Select the mode of payment and click next to proceed to next page
- For GIRO payment, you are required to provide the GIRO Reference No.

| 1 2 3 3 2 2 2 2 2 2 2 2 2 2 2 2 2 2 2 2                                                                                                    | 1 2 3 0 0 0 0<br>Payment Type Outstanding Payment Payment Details Payment Mode Review Submit Acknowledge                                                                                                    |
|----------------------------------------------------------------------------------------------------|----------------------------------------------------------------------------------------------------|
| Note:<br>. To pay by eNETS Debit or Credit Card<br>. Select "Payment Mode" as Epayments (eNETS Debit / Credit Card).<br>. From 1th July 2021, eNETS Debit will no longer be available for customers using Clibbank. Customers are advised to check with Clibbank for further information.<br>2. To pay by GIRO<br>. Select "Payment Mode" as GIRO.<br>. GIRO payment is available if you have an existing GIRO account with SCDF.<br>a. Please note that noce the GIRO reference number is successfully verified, you are not allowed to change the selected payment mode.<br>b. Please note that It will take 14 working days to process GIRO payments. | Note:  Note:  To pay by eNETS Debit or Credit Card  Select "Payment Mode" as Epayments (eNETS Debit / Credit Card). From 11th July 2021, eNETS Debit will no longer be available for customers using Citibank. Customers are advised to check with Citibank for further information. To pay by GIRO GIRO payment Mode" as GIRO. GIRO payment Mode" as GIRO. GIRO payment is available if you have an existing GIRO account with SCDF. a. Please note that once the GIRO reference number is successfully verified, you are not allowed to change the selected payment mode. b. Please note that it will take 14 working days to process GIRO payments. |
| ternet Payment Service                                                                                                    | yment Fees:       \$105.00       yment Mode:       3IRO       Payment Reference Number:       Enter your Reference Number       Verify ePayment GIRO Reference Number                                                                                                    |
| yments (eNETS Debit / Credit Card) O Next Back                                                                                                    | Click the verification button to verify your GIRO Ref.                                                                                                    |
| You are reminded that GIRO will take minimum 14-worki                                                                                                    | ing days to complete the transaction.                                                                                                    |

- After verifying your GIRO payment continue to click next until you reach the Acknowledgment Letter
- For credit card payment, you will need to fill in your credit card information and proceed till the Acknowledgement Letter page
   Acknowledgement Letter

|                                                                                                    | Transaction Reference Number:                |
|----------------------------------------------------------------------------------------------------|----------------------------------------------|
|                                                                                                    | Name:                                        |
|                                                                                                    | Address:                                     |
| Store Fire Safety Plan V Fire Safety Licencing & Enforcement V Fire Safety Permit & Certification V Shelter Waiver V Payment |                                              |
|                                                                                                    | Contact Number:                              |
|                                                                                                    | Reference Number:                            |
| Internet Payment Services                                                                                                    | Submission Number:                           |
|                                                                                                    | Receipt Number:                              |
| GIRO Reference Number has been Successfully Verified                                                                         | Collection Type:                             |
| Next                                                                                                    | Payment Mode: GIRO                           |
|                                                                                                    | Amount (S\$): 57.00                          |
|                                                                                                    | Transaction Date:                            |
| $\frown$                                                                                                    | Transaction Time:                            |
|                                                                                                    |                                              |
|                                                                                                    |                                              |
|                                                                                                    |                                              |
| Once you reach your "Acknowledgment I                                                                                        | ttor" Daga, navmant submission has been made |
| Once you reach your Acknowledgment L                                                                                         | tter rage, payment submission has been made. |
|                                                                                                    |                                              |

Print Page